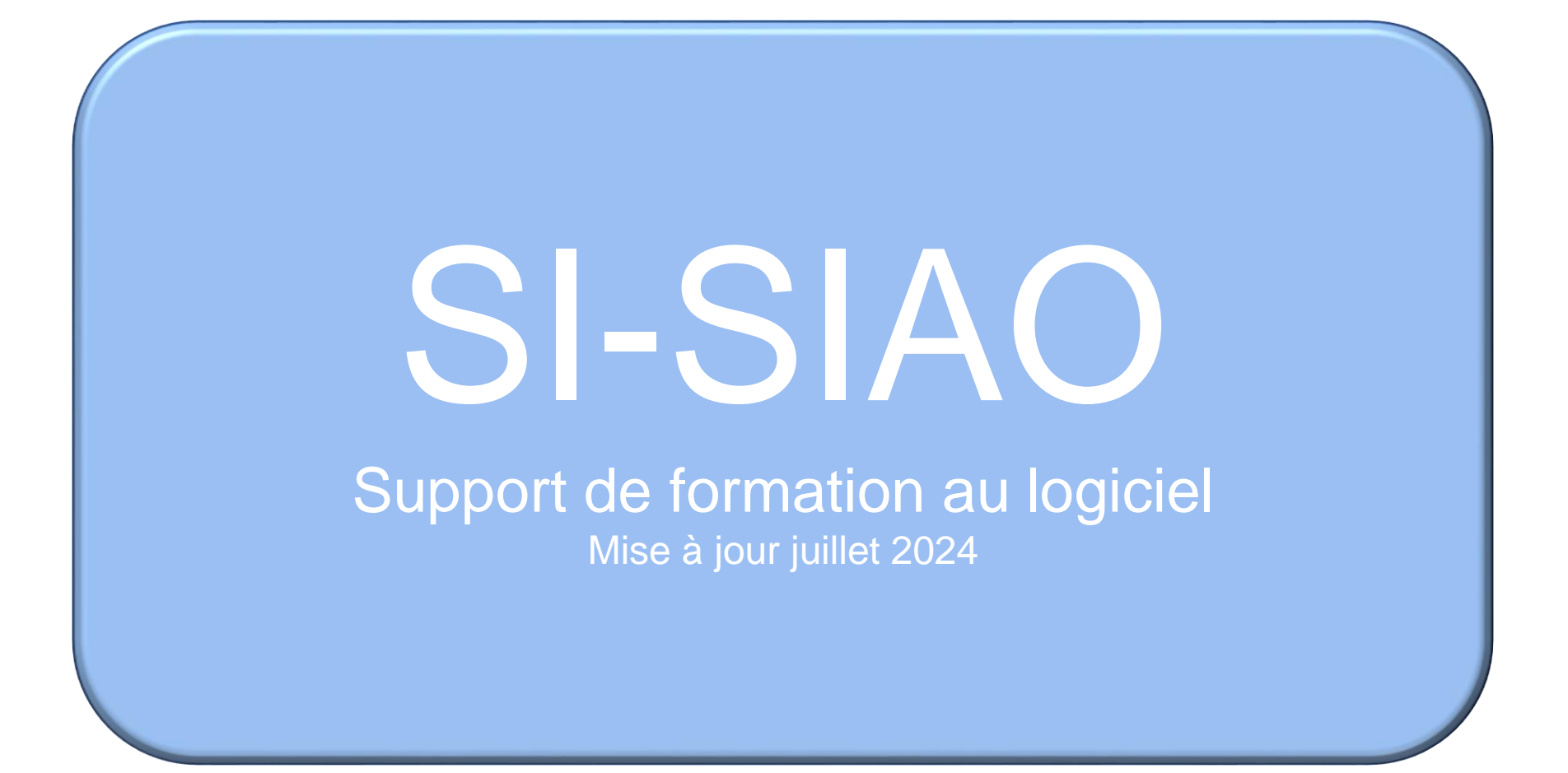

Pour se connecter, recherchez le site internet SI SIAO 115 via Google (navigateur Firefox ou Chrome) ou taper dans la barre https://sisiao.dihal.gouv.fr

Votre identifiant sera votre adresse mail individuelle

Pour une première connexion, vous devez créer votre mot de passe via le lien reçu dans votre boîte mail, après avoir cliqué sur « Initialiser mon mot de passe » et avoir renseigné votre mail

Un bouton mot de passe oublié permet de changer votre mot de passe en cas d'oubli (un lien vous sera envoyé par mail).

Le bouton de déconnexion se trouve en haut à droite à côté du profil.

| Courr  | iel                                    |                       |
|--------|----------------------------------------|-----------------------|
| Format | attendu : nom@domaine.fr, exemple      | : marc_pierre@mail.fr |
| XX@    | gmail.fr                               |                       |
| Mot d  | le passe                               | C Afficher            |
| •••    | •••••                                  |                       |
|        |                                        |                       |
|        | Première connexion                     | à l'aide de           |
| i      | Première connexion<br>votre courriel ? | à l'aide de           |

## Créer/ rechercher une personne

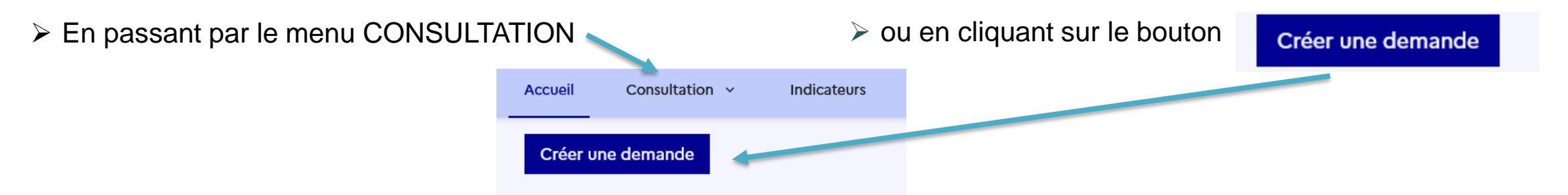

#### Afin d'effectuer une demande SIAO, vous devez rechercher la/les personnes:

Remplissez le nom, le prénom. Faites une recherche large puis de plus en plus précise.

La double flèche = permet une recherche plus large par année de naissance.

Si la personne existe, cliquez sur le dossier, sinon remplissez les autres critères (sexe, date de naissance, numéro de téléphone ou non renseigné) et cliquez sur « créer une nouvelle personne ». Attention à ne pas créer de doublon, en cas de doute, nous contacter.

|                        |                           | Rech       | ercher u | une personne         | 9                    |            |                           |
|------------------------|---------------------------|------------|----------|----------------------|----------------------|------------|---------------------------|
| Les champs indiqués pa | r une * sont obligatoires |            |          |                      |                      |            |                           |
| Identifiant            | Nom 🛛 *                   | Prénom 🛛 * | Genre *  | Année de naissance * | Territoire           |            | Téléphone *               |
| > Recherche avancée    |                           |            | T T      | Année de naissance   | Territoires          | ~          |                           |
|                        |                           |            |          |                      |                      |            |                           |
|                        |                           |            |          | RAZ <b>Q</b> Re      | echercher 🔀 Export e | excel 🛃 Cr | éer une nouvelle personne |

La fiche du ménage s'ouvre.

C'est à ce moment que l'on ajoute les autres membres de la famille . Cliquez sur ajouter des personnes. Si elles existent, elles

vous seront proposées.

Ménage Identité Situation du ménage Notes / Rapport social Alerte Suivi et modification Créée le : 21/07/2022 12:58, Modifiée le : 21/07/2022 15:05, Ecoutant : SIAO FORMATION1 Composition du ménage Les champs indiqués par une \* sont obligatoires **Ici** un raccourci vers 'historique de vos demandes Accéder aux demandes du ménage d'insertion Typologie du ménage Ajouter des personnes Retirer des personnes du ménage i Groupe avec enfant(s) Contact principal MACHIN MACHIN TRUC Pierre Mathieu TRUC 54132727 54132688 Sophie 32 ans - 12/12/1990 3 ans - 04/03/2020 54132687 Tel: Non renseigné Tel: Non renseigné 33 ans - 01/01/1990 Durée d'errance: Non renseigné Durée d'errance: Non renseigné Tel: 06 12 48 79 25 Durée d'errance: Non renseigné

Vous faites ensuite défiler l'écran et remplissez les informations concernant tout le ménage:

- Typologie du ménage à sélectionner
- Sélection du demandeur principal
- Adresse (via le recherche puis sélection de la proposition dans le menu déroulant)
- Mail du demandeur
- Animaux, le cas échéant

Le bas de l'écran contient l'historique des demandes 115 et insertion Vous pouvez vous assurer qu'il n'y en a pas une en cours et contacter si besoin le travailleur social référent.

## **Compléter les informations individuelles**

#### Ouvrez l'onglet suivant: IDENTITE

Vous devez sélectionner chaque membre du ménage puis cliquer sur MODIFIER pour remplir la situation dans le ménage et la situation administrative de chacun.

|                                                                                                    | Ménage                                                                                                    | Identité                     | Situation du ménage    | . 'otes / Rapport social | Alerte   | Suivi et modification | Demande d'insertion |  |
|----------------------------------------------------------------------------------------------------|----------------------------------------------------------------------------------------------------|------------------------------|------------------------|--------------------------|----------|-----------------------|---------------------|--|
|                                                                                                    | Identité des                                                                                                    | membres du m                 | iénage                 |                          |          |                       |                     |  |
|                                                                                                    | Sélectionner une personn                                                                                                    | e pour consulter ou modifier | ses informations       |                          |          |                       |                     |  |
|                                                                                                    | Sophie TRUC<br>33 ans                                                                                                    | Pierre MACHIN     32 ans     | Mathieu MACHIN<br>TRUC |                          |          |                       |                     |  |
| Nationalité et droit au séjour                                                                      |                                                                                                    | _                            | 3 ans                  |                          |          |                       | Modifier 🗶          |  |
| Hançase     Ut     Hors UE     Apatride     NK       Date d'arrivée en France     15/02/2020     60 | Situation administra                                                                                                    | ntive.                       |                        |                          |          |                       |                     |  |
| Statut administratif particulier                                                                    | <ul> <li>Cocher l'origine géographique</li> <li>Statut administratif particulier, à remplir pour les réfugiés et BPI seulement sinon Choisir<br/>« NON »</li> <li>Droit de séjour, à choisir dans le menu déroulant si titre différent de réfugié ou BPI</li> <li>Aiouter dessous la date de fin de validité du titre (obligatoire)</li> </ul> |                              |                        |                          |          |                       |                     |  |
| Droit de séjour temporaire   Carte de séjour temporaire   Date fin de validité titre / récépissé    |                                                                                                    |                              |                        |                          |          |                       |                     |  |
| 16/03/2024 현<br>Date de renouvellement du titre<br>jj/mm/aaaa (변                                    |                                                                                                    |                              |                        |                          |          |                       |                     |  |
| Nombre de renouvellements 0 0                                                                       |                                                                                                    |                              |                        |                          | ngalonej |                       |                     |  |
| Oui ONN NR                                                                                          | _ Nous rappelons que le demande SIAO n'est accessible qu'aux personnes en situation régulière                                                                                                    |                              |                        |                          |          |                       |                     |  |

## Compléter la situation du ménage

#### Ouvrez l'onglet suivant: SITUATION DU MENAGE

Dans cet onglet, les informations concerne soit le ménage soit les personnes. Privilégiez un remplissage individuel, de la même manière, en cliquant sur COMPLETER

Répondez OUI ou NON en déroulant tout l'écran et toutes les rubriques. Sont obligatoires au traitement de la demande: expérience de logement, violences, grossesse, mobilité réduite (à préciser - fauteuil roulant/ difficulté à monter des marches..), demande de logement social, activité professionnelle, budget). Ignorez la rubrique « pièces justificatives ».

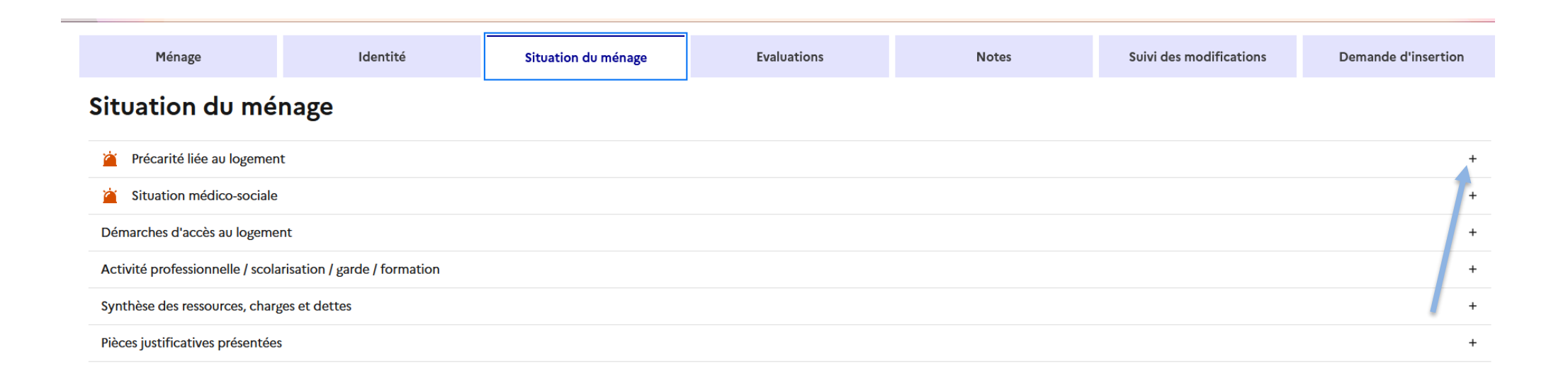

## **Compléter le budget**

#### Ouvrez l'onglet suivant: SITUATION DU MENAGE puis la catégorie Synthèse des ressources, charges et dettes

Vous trouverez un résumé qui se met à jour quand vous saisissez les données (vous pouvez filtrer pour ne voir que certaines personnes):

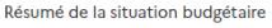

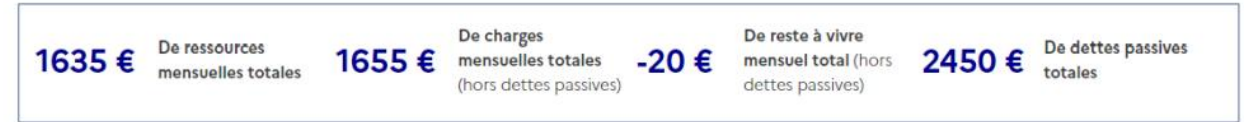

Un tableau récapitule désormais l'ensemble des ressources et charges du ménage. Les informations peuvent être filtrées selon les personnes souhaitées. Le tableau restitue aussi les éléments liés aux dettes. Les dettes sont systématiquement affichées avec une valeur nulle par défaut. Il est possible de mettre à jour leur montant et de mettre la dette à zéro mais le tableau restitue en permanence le montant associé aux dettes même lorsqu'il est nul.

| Personne concernée | Catégorie     | Туре                      | Montant | Modifier | Supprimer / Réinitialiser |
|--------------------|---------------|---------------------------|---------|----------|---------------------------|
| Mère Ménage        | Ressource     | Allocations familliales   | 145€    | 1        | Ē                         |
| Père Ménage        | Ressource     | Indemnités journalières   | 450 €   | 1        | Ē                         |
| Mère Ménage        | Ressource     | RSA                       | 540€    | 1        | Ē                         |
| Enfant 1 Ménage    | Ressource     | Rémunération              | 500 €   | 0        | Ē                         |
| Mère Ménage        | Charge        | Charges crédits et dettes | 300 €   | 1        | Ē                         |
| Père Ménage        | Charge        | Charges crédits et dettes | 250 €   | 1        | Ē                         |
| Enfant 1 Ménage    | Charge        | Charges de vie courante   | 300 €   | 1        | Ē                         |
| Mère Ménage        | Charge        | Charges de vie courante   | 355€    | 0        | Ē                         |
| Père Ménage        | Charge        | Charges locatives         | 450 €   | 0        | Ē                         |
| Enfant 1 Ménage    | Dette passive | Autres dettes             | 0€      | 1        | 0                         |
| Mère Ménage        | Dette passive | Autres dettes             | 1200 €  | 1        | 0                         |
| Père Ménage        | Dette passive | Autres dettes             | 0€      | 0        | 0                         |
| Enfant 1 Ménage    | Dette passive | Dettes locatives          | 0€      | 0        | 0                         |
| Mère Ménage        | Dette passive | Dettes locatives          | 850€    | 1        | 0                         |
| Père Ménage        | Dette passive | Dettes locatives          | 400 €   | 1        | 0                         |

Pour ajouter une ressource ou une charge, il faut sélectionner la personne concernée, sélectionner le type de ressource ou de charge, puis indiquer le montant et cliquer sur ajouter.

Pour supprimer il y a un pictogramme poubelle au bout de chaque ligne. Les dettes apparaissent par défaut à zéro, il suffit de cliquer sur le crayon pour modifier le montant sur la ligne correspondante

#### Ajouter un élément budgétaire

Montant mensuel en euros

| rsonne concernée *                                                              |   |  |  |  |  |
|---------------------------------------------------------------------------------|---|--|--|--|--|
| Père MÉNAGE                                                                     | ~ |  |  |  |  |
| atégorie d'élément budgétaire<br>Ressource Charge<br>/pe d'élément budgétaire * |   |  |  |  |  |
| Rémunération                                                                    | ~ |  |  |  |  |
|                                                                                 |   |  |  |  |  |

## AJOUTER UN RAPPORT SOCIAL

L'onglet « Evaluations » vous permet de rédiger un rapport social. Votre rapport ne doit PAS être ajouté à l'onglet « Notes », il s'agit d'un onglet Post-it à notre usage. Il est impératif d'ajouter ce rapport incluant le parcours, les capacités, les freins, les besoins d'accompagnement et l'adhésion de la personne. Nous vous conseillons de le rédiger sur Word puis copier/coller dans le bloc Rapport social. Pour ce faire, cliquez sur « Démarrer une évaluation approfondie »: La 1<sup>ère et 2ème</sup> parties concernent la demande de la personne (Projet du ménage), la 3<sup>ème</sup> partie est votre rapport social (votre évaluation en tant que professionnel, cette partie est obligatoire) et enfin la dernière partie est une note à donner de 1 à 5 pour définir le degré d'accompagnement nécessaire.

| < Ménage - ID 90514252                  |                           |             |                                                                              |                                                                                                    |
|-----------------------------------------|---------------------------|-------------|------------------------------------------------------------------------------|----------------------------------------------------------------------------------------------------|
| 2 1 personne dans ce ménage Truc BIDULE |                           |             | Créer une demande d'insertion                                                | élécharger la fiche                                                                                                    |
|                                         |                           |             | Toutes les informations so<br>Dernière mise à jour le 25/07/2023 à 16:03 par | is sont sauvegardées<br>i par Amandine Bach                                                                                                    |
| Ménage Identité                         | Situation du ménage       | Evaluations | Notes Suivi et mod                                                           | modification                                                                                                    |
| Evaluation approfondie                  |                           |             | Démarrer une évaluatio                                                       | Aution approfendie<br>Neglet feldentief du ménage<br>Neglet feldentief du ménage zwar selation to trome du purar relidented, theak an lagment, a l'hollegement es la rea ande forme fladelet, grompis ar se souhits du medilité giographique                                                                                                    |
| Membre du ménage                        | Auteur                    | Re          | echercher                                                                    |                                                                                                    |
| Sélectionnez une option                 | ✓ Sélectionnez une option | ~           | Recherche                                                                    |                                                                                                    |
|                                         |                           |             |                                                                              | Filter Provide the formula of the formula of the formula |
|                                         |                           |             |                                                                              | Intensité du besoin d'accompagnement* Alte septement, can blait pers de gardier par vais appetation du président du l'accompagnement désaudé au relange pau sus prejet télécrést.                                                                                                    |
|                                         |                           |             |                                                                              | ) 1-Pas de besoins ) 2-Besoins Kigers sur quelques sujets ) 3-Besoins modérés sur plusieurs sujets ) 4-Besoins soutenus sur de nombreux sujets ) 5-Besoins très importants et pluridisciplinaires                                                                                                    |
|                                         |                           |             |                                                                              |                                                                                                    |

## Créer une demande SIAO

La création de la demande d'hébergement ou de logement se fait en cliquant sur le bouton « Créer demande d'insertion »

# Ménage - ID 90509602 3 personnes dans ce ménage sophie TRUC Créer une demande d'insertion Ménage Identité Situation du ménage Notes / Rapport social Alerte Suivi et modification

Pour commencer la création de la demande, cliquez sur « Je certifie avoir prévenu le demandeur sur ses droits », c'est l'accord de la personne.

Puis sélectionnez les personnes concernées par la demande ou bien tout le ménage et validez

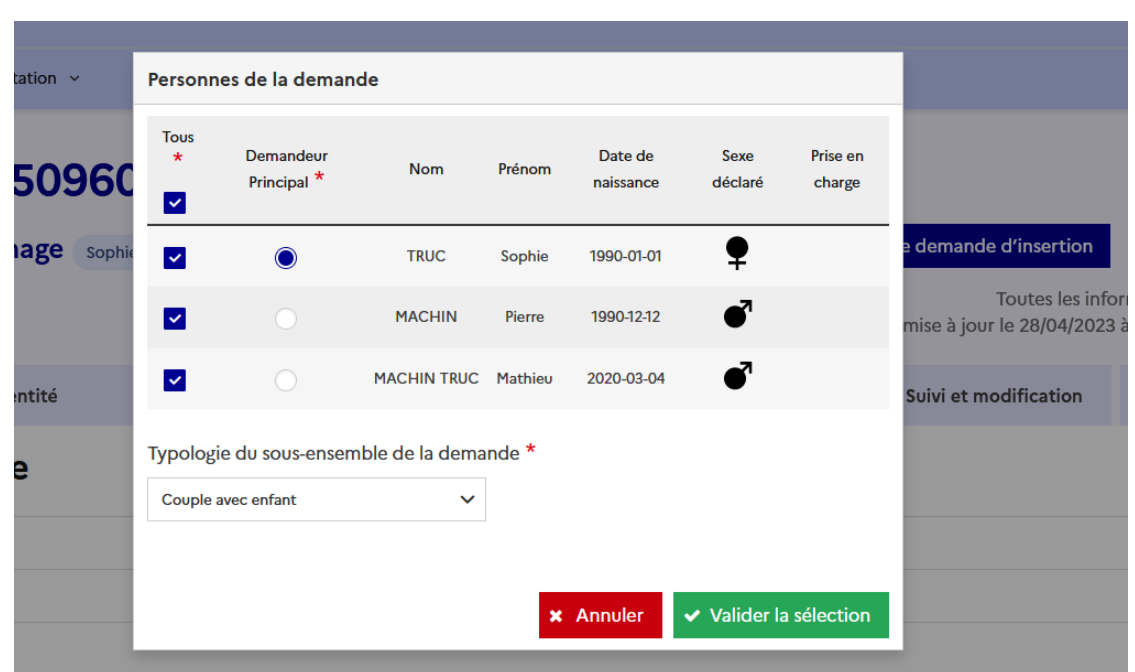

## Le formulaire de création de la demande apparaît

Il est composé de 5 blocs :

- Bloc synthèse (rien à remplir)
- Formulaire de création (partie vous concernant vous et votre structure)
- Informations générales (les items obligatoires ont une \* )
- Préconisation (le dispositif demandé, aide dans les pages suivantes)
- Informations de mise à jour (à ne remplir qu'en cas de mise à jour après commission)

Tout doit être rempli avant de cliquer sur « Enregistrer la demande».

|                       |                                 |                   |           |                           |                       |            | 🛓 Télécharger la fiche   | Imprimer la demande    |
|-----------------------|---------------------------------|-------------------|-----------|---------------------------|-----------------------|------------|--------------------------|------------------------|
| Identité              | Informations<br>complémentaires | Diagnostic social | Entretien | Notes / Rapport<br>social | Demandes du<br>ménage | Alerte     | Sulvi et<br>modification | Demande<br>d'insertion |
|                       |                                 |                   |           |                           | Annuler Supprimer     | Transférer | Transmettre au SIAO      | Enregistrer la demande |
| Demande en cours de c | création                        |                   |           |                           |                       |            |                          |                        |
| Création Demande      |                                 |                   |           |                           |                       |            |                          |                        |
| > Bloc synthèse       |                                 |                   |           |                           |                       |            |                          |                        |
| > Formulaire de cré   | ation                           |                   |           |                           |                       |            |                          |                        |
| > Informations gén    | érales                          |                   |           |                           |                       |            |                          |                        |
| > Préconisation       |                                 |                   |           |                           |                       |            |                          |                        |
| > Information de m    | nise à jour                     |                   |           |                           |                       |            |                          |                        |
|                       |                                 |                   |           |                           |                       |            |                          |                        |

#### Formulaire de création:

Cette partie concerne le travailleur social qui effectue la demande SIAO et sa structure. Tout doit être rempli. Remarque: le type de service demandé est celui dans lequel vous travaillez et non ce que vous préconisez.

| Travailleur social 1         |
|------------------------------|
| Nom                          |
| Bach                         |
| Département                  |
| 037                          |
| Téléphone *                  |
| 00 00 00 00 00               |
| Courriel 1 *                 |
| doxl⊜syytfr                  |
| Courriel 2                   |
| Mail                         |
|                              |
| Prendre en charge la demande |
| Travailleur social 2         |
|                              |
| Département                  |
| o open contraint             |
|                              |

#### Coordonnées du demandeur:

Si vous l'avez déjà rempli dans la fiche personne choisissez « Adresse identique à la fiche: OUI » Sinon remplissez le champ « Recherche » puis sélectionnez le résultat dans le menu déroulant. Les champs « Ville », « Code EPCI » et « code postal » se remplissent automatiquement.

| Adresse identique fiche * Oui Non                           | + star Chighancourt               |
|-------------------------------------------------------------|-----------------------------------|
| Type de recherche<br>Auto. Manuel<br>Adresse                | Jules Jorring                     |
| Libellé de la voie<br>Ville *<br>Paris 10ème arrondissement | TBe/Arrondissement                |
| Code postal *<br>75010                                      | Ender Other Class Control and Zer |
| Code EPCI                                                   |                                   |
|                                                             |                                   |

### **Bloc Préconisation**

Ce bloc est obligatoire. Vous devez préconiser le dispositif le plus adapté aux personnes. Ne remplissez pas « structure », cela serait réducteur, sauf pour SOLID'R, La Maison et la Maison du Hameau. Vous trouverez dans les pages suivantes, une aide au remplissage de ce bloc « Préconisation »

| Informations generales                          |                                                                                                    |             |
|-------------------------------------------------|----------------------------------------------------------------------------------------------------|-------------|
| Préconisation                                   |                                                                                                    |             |
| - Préconisation 1                               |                                                                                                    |             |
|                                                 |                                                                                                    |             |
| Les champs indiqués par une * sont obligatoires |                                                                                                    |             |
| Dispositif *                                    | Restauration                                                                                                    |             |
| Logement V                                      | Restauration V                                                                                                    |             |
| Type d'établissement niveau 1 *                 | Informations générales sur la place                                                                                                    |             |
| Intermédiation locative                         | Informations générales 🗸                                                                                                    |             |
| ype d'établissement niveau 2                    | Publics accompagnés                                                                                                    |             |
| Intermédiation locative en bail glissant 🛛 💙    | Publics Accompagnés 🗸 🗸                                                                                                    |             |
| Structure                                       | Types d'accompagnement                                                                                                    |             |
| Structure 🗸                                     | Types d'accompagnem 🗸                                                                                                    |             |
| Zone géographique                               | Caractères restants: 500                                                                                                    |             |
| Zone géographique 🗸                             | Les personnes disposent d'un droit d'accès aux informations contenues dans cette zone de texte. Les informations que<br>vous y inscrivez doivent être PERTINENTES au regard du contexte. Elles ne doivent pas comporter d'appréciations<br>subjections di bines possibles directement su indirectement Les ordines recisieurs des nomines politiques presi |             |
| Type de place *                                 | philosophiques ou religieuses, les appartenances syndicales ou les mours de la personne concernée.                                                                                                    |             |
| Logement V                                      | li.                                                                                                    |             |
| Configuration physique                          |                                                                                                    |             |
| Configuration physique                          |                                                                                                    |             |
| Catégorie de place                              | Dema                                                                                                    | inde d'inse |
| Catégorie de place 🗸                            |                                                                                                    |             |

Dès que tous les champs sont complétés, la demande peut être enregistrée en cliquant sur le bouton Enregistrée

Enregistrer la demande

## AIDE AUX PRÉCONISATIONS

| Dispositif: | Type d'établissement<br>niveau 1 | Type d'établissement<br>niveau 2        | STRUCTURE                                                                                                    |
|-------------|----------------------------------|-----------------------------------------|----------------------------------------------------------------------------------------------------|
| HEBERGEMENT |                                  |                                         | <ul> <li>Configuration physique = Tout collectif (CHRS collectif)</li> <li>→ Cherpa (hommes seuls, femmes seules et couples)</li> <li>→ Albert Camus (Femmes seules et familles)</li> </ul> |
|             | CHRS                             | Hébergement insertion<br><b>en CHRS</b> | <ul> <li>→ Anne de Beaujeu (Amboise, familles et femmes avec enfants)</li> <li>• Configuration physique = Diffus (CHRS éclaté)</li> </ul>                                                   |
|             |                                  |                                         | <ul> <li>→ CHRS SLEX</li> <li>→ CHRS Chinon</li> <li>→ CHRS Loches</li> <li>→ CHRS Anne de Beaujeu</li> </ul>                                                                               |
|             | Hébergement inser                | tion hors CHRS                          | → La MAISON                                                                                                    |

#### Dispositif: ACCOMPAGNEMENT

| Type de dispositif d'accompagnement | Structure                                                                                              |
|-------------------------------------|----------------------------------------------------------------------------------------------------|
| AVDL                                | <ul> <li>→ MISABEL UDAF (tout public)</li> <li>→ AVDL post-pénal (sortants d'incarcération)</li> </ul> |

#### Dispositif: LOGEMENT

| Type d'établissement niveau 1               | Type d'établissement niveau 2                                                                                                    | Structure (à ne remplir que si un seul dispositif existant dans la catégorie)                                                                                                    |       |  |  |  |
|---------------------------------------------|----------------------------------------------------------------------------------------------------|----------------------------------------------------------------------------------------------------|-------|--|--|--|
| Intermédiation locative en<br>sous-location | <ul> <li>Sous location avec bail glissant Ficosil<br/>Intermédiation locative avec bail glissant</li> <li>Logement adapté Ficosil: Intermédiation<br/>locative en sous location</li> <li>Sous location SOLID'R (réfugiés)</li> </ul> | <ul> <li>→ Choisir FICOSIL Sous-Location dans « Structure »</li> <li>→ Choisir FICOSIL Logement adapté dans « Structure »</li> <li>→ SOLID'R</li> </ul>                                                                                                    |       |  |  |  |
| Intermédiation locative simple              | Intermédiation locative en mandat de gestion                                                                                                    | <ul> <li>Soit, ne précisez pas de structure, soit vous choisissez un seul dispositif dans « Structure » :</li> <li>→ IML Ficosil</li> <li>→ IML Habitat et Humanisme</li> <li>→ IML Emergence</li> <li>→ IML CCAS</li> <li>→ IML AJH = résidence sociale St Sauveur AJH (jeunes)</li> <li>→ AIS (Agence immobilière sociale)</li> </ul> |       |  |  |  |
| Structure en ALT                            |                                                                                                    | → Logement temporaire CCAS Amboise ou ASHAJ                                                                                                    |       |  |  |  |
| Non renseigné (Logement)                    |                                                                                                    | → Habitat inclusif de la Maison (Hameau St Michel)                                                                                                    |       |  |  |  |
| Logement Foyer                              | Résidences sociales                                                                                                    | Pension de famille :Pension de famille<br>(suite):Résidence sociales hors pension de famille<br>A ésidence sociales hors pension de famille<br>→ NYV3<br>→ Clos Moreau<br>→ Clos Moreau<br>→ L'Orangerie<br>→ Hameau St<br>Michel<br>→ Les CapucinsPension de famille<br>                                                               | lle : |  |  |  |

## Transmission au SIAO

Lorsque votre demande est terminée, retournez sur l'onglet « Demande d'insertion » et cliquez sur le bouton **«Transmettre au SIAO** »

|                     |                                 |                   |           |                           |                       |            | Lélécharger la fiche    | E Impermenta demande   |
|---------------------|---------------------------------|-------------------|-----------|---------------------------|-----------------------|------------|-------------------------|------------------------|
| Identité            | Informations<br>complémentaires | Diagnostic social | Entretien | Notes / Rapport<br>social | Demandes du<br>ménage | Alerte     | Suivi e⁺<br>mod`⊄_ation | Demande<br>d'insertion |
|                     |                                 |                   |           | A                         | nnuler Supprimer      | Transférer | Transmettre au SIAO     | Enregistrer la demande |
| Demande en cours de | e création                      |                   |           |                           |                       |            |                         |                        |
| Création Demande    | 1                               |                   |           |                           |                       |            |                         |                        |
| > Bloc synthèse     |                                 |                   |           |                           |                       |            |                         |                        |

La pop-up de confirmation s'affiche, cliquez sur « oui ».

L'onglet « SIAO » s'affiche alors à coté de l'onglet « Création Demande » et vous permettra de consulter les décisions par la suite.

Pour ouvrir à nouveau votre demande SIAO, 2 possibilités:

- Sur votre écran d'accueil, allez dans l'onglet correspondant au statut de la demande et cliquez sur le nom de la personne. Par exemple: « Demandes transmises ».
- Aller dans le menu Consultation et recherchez la personne, puis ouvrez le dossier, vous êtes sur l'onglet ménage, descendez en bas dans l'historique de vos demandes et sélectionnez la demande qui porte votre nom.

## **Annuler une demande SIAO**

| Notes / Rapport social                                                                    | Alerte                | Suivi et m                     | odification | Demande d'insertion        |
|-------------------------------------------------------------------------------------------|-----------------------|--------------------------------|-------------|----------------------------|
| Annuler                                                                                   | Supprimer Transfé     | érer Transmett                 | tre au SIAO | Enregistrer la demande     |
|                                                                                           |                       |                                |             |                            |
| Télécharger la fiche     Annulation de la demande     Souhaitez-vous réellement annuler l | d'insertion           | t.                             | Historique  | Alerte Demande d'insertion |
| Date de l'annulation * Annule Motif * Motif                                               | i d'annulation        |                                |             | Enregistrer la demande     |
| Demande<br>Créatic<br>Commentaire<br>Com                                                  | mentaire              | 1000<br>caractères<br>restants |             |                            |
| Bloc     Form                                                                             |                       |                                |             |                            |
| <ul><li>Infor</li><li>Préc</li></ul>                                                      | 🗸 Confirmer l'annulat | ion 🗙 Annuler                  |             |                            |
| <ul> <li>Information de mise a jour</li> </ul>                                            |                       |                                |             |                            |

Si la personne n'est plus en demande, votre demande doit être annulée. Dans la demande d'insertion, cliquez sur le bouton noir **ANNULER** 

Complétez les champs puis confirmez.

#### NE CLIQUEZ JAMAIS sur le bouton SUPPRIMER ou TRANSFERER

## Contact / assistance

## **SIAO 37**

55 rue Marcel Tribut -Tours 02.47.05.67.77 Notre site internet: www.siao37.fr mail: contact@siao37.fr

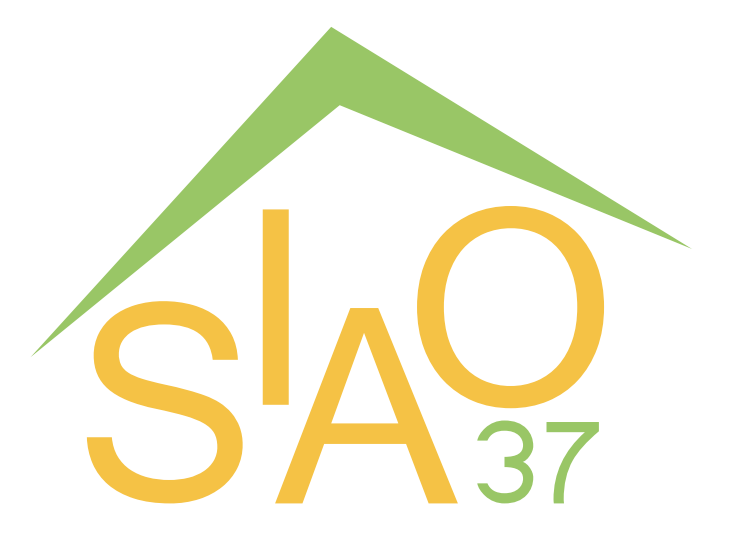